JUNTA DE ANDALUCIA

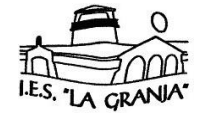

CONSEJERÍA DE EDUCACIÓN I.E.S. La Granja

## SOLICITUD DE TÍTULO F.P. Lev 1970 (FPI v FP II) (Instrucciones al dorso)

| NOMBRE:                                                          |                                   |                      |         |  |  |  |
|------------------------------------------------------------------|-----------------------------------|----------------------|---------|--|--|--|
| 1º APELLIDO:                                                     |                                   |                      |         |  |  |  |
| 2º APELLIDO:                                                     |                                   |                      |         |  |  |  |
| DNI:                                                             | Tfno:                             |                      |         |  |  |  |
| Localidad de nacimier                                            | ocalidad de nacimiento:Provincia: |                      |         |  |  |  |
| Fecha nacimiento:                                                |                                   |                      |         |  |  |  |
| Domicilio:                                                       |                                   |                      |         |  |  |  |
| Localidad:                                                       |                                   | Provincia:           |         |  |  |  |
| EXPONE: Que ha finalizado los estudios de (señalar el correcto): |                                   |                      |         |  |  |  |
| <b>FPI</b> ( ) Reglada                                           | ○ Prueba de Madurez               | () Acuartelamiento ) | 🗌 FP II |  |  |  |
| Especialidad                                                     |                                   |                      |         |  |  |  |
| Año de finalización:convocatoria                                 |                                   |                      |         |  |  |  |
|                                                                  |                                   |                      |         |  |  |  |
| Jerez de la Fro                                                  | ontera ade                        |                      | _20     |  |  |  |
|                                                                  |                                   |                      |         |  |  |  |

Firma del interesado:

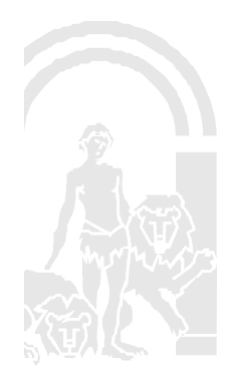

## JUNTA DE ANDALUCIA

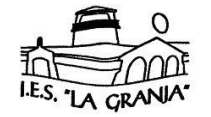

CONSEJERÍA DE EDUCACIÓN I.E.S. La Granja

## **INSTRUCCIONES GENERALES**

- Solicitud por duplicado debidamente cumplimentada en todos sus apartados
- 2 Copias del Documento Nacional de Identidad (anverso y reverso en la misma página)
- Original y Copia de documento de Familia Numerosa en vigor (cuando proceda)
- Pago de las tasas: se realiza a través de Modelo 790, Código 059, cumplimentando todos sus apartados, especificando claramente los datos del título que se solicita y abonada en cualquier banco (no se necesita nº de cuenta) la tasa que se indica a continuación:

| TÍTULO | TARIFA<br>NORMAL | TARIFA<br>FAMILIA<br>NUMER.<br>GENERAL | TARIFA<br>FAMILIA<br>NUMER.<br>ESPECIAL | DUPLICADO |
|--------|------------------|----------------------------------------|-----------------------------------------|-----------|
| FP I   | 21,95            | 10,98                                  | EXENTO                                  | 2,53      |
| FP II  | 53,84            | 26,92                                  | EXENTO                                  | 4,85      |

## **TASAS (F.P. Ley 1970)**

*Obtener el impreso MODELO 790/CODIGO 059*, para hacer el ingreso de las tasas en la oficina bancaria se deben efectuar los siguientes pasos en Internet:

1. Entrar en la web del Ministerio de Educación, Cultura y Deporte.

2. Pinchar en el apartado "Gestión de Títulos"; a continuación en "Títulos no universitarios"; después en "Títulos españoles"; después en "Expedición, duplicado y certificado sustitutorio de títulos"; después en "Expedición de títulos españoles no universitarios".

3. Pinchar en el enlace del impreso790 – tasa 059 en "Expedición de títulos y diplomas académicos docentes y profesionales"

4. Pinchar (parte inferior) en "Acceder a Rellenar e imprimir el formulario de liquidación de la tasa 059."

8. Seleccionar la provincia donde va a efectuarse el pago.

7. Rellenar el formulario (la autoliquidación es "principal" y el n° de cuenta no es necesario)

9. Imprimir el MODELO 790/Código 059. El documento consta de cuatro páginas, tres copias del modelo y una hoja con explicaciones sobre el pago de las tasas. En el margen inferior derecho de las páginas se indica a quien va dirigido cada ejemplar.